SRS

# Installation Qualification, Operational Qualification, & Performance Qualification Protocols for MeltView 2 Software

May 7, 2019 (Revision 1.0.1)

Company: \_

Location:

Installation Qualification, Operation Qualification & Performance Qualification Protocols for MeltView 2 Software Copyright © 2019 Stanford Research Systems. All rights reserved.

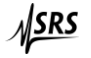

Stanford Research Systems. 1290-D Reamwood Avenue, Sunnyvale, CA 94089 (408)744-9094 • info@thinksrs.com • www.thinksrs.com

### § Protocol Approval

#### Protocol Acceptance/Approval by Customer

I, the undersigned, agree that the procedures described herein are applicable to the MeltView 2 Software. Acceptance of the entire document is considered to be complete when the Certification of Qualification is reviewed and signed by the responsible parties.

| Customer:  |                        |
|------------|------------------------|
|            | (Print Name and Title) |
|            |                        |
| Signature: | Date:                  |
| Signature: | Date:                  |

#### Protocol Acceptance/Approval by Stanford Research Systems

I, the undersigned, agree that the procedures described in this document assembled by Stanford Research Systems Technical Support Services, are appropriate for the software defined in this protocol and reflect the current Stanford Research Systems (SRS) qualification procedure.

| SRS's Representative: |                        |  |
|-----------------------|------------------------|--|
|                       | (Print Name and Title) |  |
|                       |                        |  |

Signature: \_\_\_\_\_

Date:

# Table of Contents

| § Protocol Approval                                                       | 3  |
|---------------------------------------------------------------------------|----|
| Protocol Acceptance/Approval by Customer                                  | 3  |
| Protocol Acceptance/Approval by Stanford Research Systems                 | 3  |
| 1 Introduction                                                            | 5  |
| 1.1 Objectives                                                            | 5  |
| 1.2 Exclusions                                                            | 5  |
| 2 Acronyms and References                                                 | 5  |
| 2.1 Acronyms and Definitions                                              | 5  |
| 2.2 References                                                            | 5  |
| 3 System Description                                                      | 6  |
| 4 Procedure Test Plan                                                     | 6  |
| 4.1 General                                                               | 6  |
| 4.2 Exclusions                                                            | 6  |
| 5 Installation Qualification (IQ)                                         | 7  |
| 5.1 Test Case #1 – Verification of MeltView Server Installation           | 7  |
| 5.2 Test Case #2 – Verification of MeltView Installation (32-bit Version) | 9  |
| 5.3 Test Case #3 – Verification of MeltView Installation (64-bit Version) | 11 |
| 6 Operational Qualification (OQ)                                          | 13 |
| 6.1 Test Case #4 – Verification of MeltView-Admin Operation               | 13 |
| 6.2 Test Case #5 – Verification of MeltView Operation                     | 17 |
| 7 Performance Qualification (PQ)                                          | 20 |
| 7.1 Test Case #6 – Verification of MeltView Software Performance          | 20 |
| § Protocol Certification                                                  | 22 |

### 1 Introduction

#### 1.1 Objectives

This protocol is to be used for qualifying the installation, operation and performance of the Stanford Research Systems (SRS) MeltView 2 Software, located at the customer site shown on the title page. The protocol defines the requirements and acceptance criteria for the software in question. Successful completion of this Installation Qualification (IQ), Operating Qualification (OQ) and Performance Qualification (PQ) will provide the documented evidence to assure that the software has been installed and operated in accordance with SRS procedures and meet cGxP requirements.

#### **1.2 Exclusions**

This validation applies to the MeltView 2 Software, and not any 3rd party software that may be included in the package or the computer environment.

### 2 Acronyms and References

#### 2.1 Acronyms and Definitions

CFR - Code of Federal (US) Regulations

cGxP - Abbreviation which includes current Good Manufacturing, Clinical and Laboratory Practices

Closed System - An environment in which system access is controlled by persons who are responsible for the content of electronic records that are on the system.

- FRS Functional Requirements Specification
- GUI Graphical User Interface
- IQ Installation Qualification
- LAN Local Area Network

Open System - An environment in which system access is not controlled by persons who are responsible for the content of electronic records that are on the system.

- OQ Operational Qualification
- PQ Performance Qualification
- SDS Software Design Specification
- SOP Standard Operating Procedure

#### 2.2 References

FDA 21 CFR Part 11 Electronic Records, Electronic Signatures

GAMP 5 Guide for Validation of Automated Systems

### **3 System Description**

The MeltView 2 Software comes in 2 editions: MeltView 2 (free) edition, and MeltView 2 *Pro* edition. Only the MeltView 2 *Pro* edition supports FDA 21 CFR Part 11. It consists of a database server (*MeltView server*) to manage data; an administration application (*MeltView-Admin*) to manage users and the system; and a main application (*MeltView*) to interface with the *MeltView server* and an SRS Optimelt instrument. The *MeltView server* is in fact a PostgreSQL database server with a database schema designed to work with MeltView applications. The MeltView data is stored on the PostgreSQL database server. With the default configuration, the database can be accessed from any system on the same local network; and that means users can run the *MeltView-Admin* and *MeltView* applications from any computer that is on the same LAN with the database server.

### 4 Procedure Test Plan

#### 4.1 General

These IQ/OQ/PQ protocols will provide the documented verification that all key aspects of the MeltView 2 Software have been properly tested. The following items apply to all test steps in this IQ/OQ/PQ Protocol:

- Read each test case prior to performing the test.
- Follow the test steps listed in each test case.
- For each test instruction, document the results in the actual results column.
- Record *Pass* or *Fail* for each step in the test.
- Record the initials/date of each person performing the test under the Initial/Date column.

#### 4.2 Exclusions

Even though the MeltView 2 Software comes in different editions, the tests outlined in the next sections cover only the MeltView 2 Pro edition. The MeltView 2 (free) edition is not designed to support FDA 21 CFR Part 11; therefore, it's excluded from these tests.

### 5 Installation Qualification (IQ)

The Installation Qualification (IQ) ensures that the MeltView 2 Software is installed with all required components to function correctly. The tests will cover the installation of MeltView 2 Pro *Server* and MeltView 2 Pro *Client* (32-bit & 64-bit) in which the components are each checked to be operational. Select the test case corresponds to the installer variation you use, either 32-bit or 64-bit. Plan 0.5-1 hour for the validation.

#### 5.1 Test Case #1 – Verification of MeltView 2 Pro Server Installation

<u>Purpose</u>: To verify proper installation of the MeltView 2 Pro server.

- All documentation required to operate and maintain the system is present.
- The operating system required for use is either MS Windows 7 SP1, 8.1 or 10 with 64-bit architecture.
- The installer successfully finishes.
- The PostgreSQL database server is installed.
- The MeltView database schema is properly set up.

| Step                                                                                                    | Procedure                         | Expected Result               | Actual Result                   | Pass/ | Initial | Date |
|----------------------------------------------------------------------------------------------------|-----------------------------------|-------------------------------|---------------------------------|-------|---------|------|
|                                                                                                    |                                   |                               |                                 | Fail  |         |      |
| All documentation required to operate and maintain the system is present.1Verify that all documentationAll documentation requiredImage: Documentation is |                                   |                               |                                 |       |         | 1    |
| 1                                                                                                    | Verify that all documentation     | All documentation required    | Documentation is                |       |         |      |
|                                                                                                    | required to operate and           | to operate and maintain the   | present.                        |       |         |      |
|                                                                                                    | maintain the system is            | system is present.            | Document title:                 |       |         |      |
|                                                                                                    | present.                          |                               |                                 |       |         |      |
|                                                                                                    |                                   |                               | <u>Revision</u> :               |       |         |      |
|                                                                                                    |                                   |                               | Document title:                 |       |         |      |
|                                                                                                    |                                   |                               |                                 |       |         |      |
|                                                                                                    |                                   |                               | Revision:                       |       |         |      |
| The op                                                                                                    | perating system required for use  | is either MS Windows 7 SP1, 8 | 1, or 10 with 64-bit architectu | re.   |         |      |
| 2                                                                                                    | - Go to <b>Start</b> > Run > type | The OS Name shows either      | <u>OS Name</u> :                |       |         |      |
|                                                                                                    | "msinfo32.exe".                   | Windows 7 SP1, 8.1, or 10.    |                                 |       |         |      |
|                                                                                                    | - Verify OS Name and              | The System Type shows         | <u>System Type</u> :            |       |         |      |
|                                                                                                    | System Type on the System         | x64.                          |                                 |       |         |      |
|                                                                                                    | Information window.               |                               |                                 |       |         |      |
| The in                                                                                                    | staller successfully finishes.    |                               |                                 |       |         |      |
| 3                                                                                                    | Record the installer version.     | The installer version is      | Installer version:              |       |         |      |
|                                                                                                    |                                   | recorded.                     |                                 |       |         |      |
| 4                                                                                                    | - Run installer MeltView-         | Finish page is shown with     | Finish page is shown            |       |         |      |
|                                                                                                    | <version>-Pro-</version>          | no errors.                    | with no errors.                 |       |         |      |
|                                                                                                    | server-x64.exe.                   |                               |                                 |       |         |      |
|                                                                                                    | - Select all components and       |                               |                                 |       |         |      |
|                                                                                                    | proceed to the end.               |                               |                                 |       |         |      |
| The Po                                                                                                    | ostgreSQL database server is inst | alled.                        |                                 |       |         |      |
| 5                                                                                                    | - Go to <b>Start</b> > Run > type | The postgresql-x64-10         | The postgresql-x64-10           |       |         |      |
|                                                                                                    | "services.msc".                   | service is present, and its   | service is present.             |       |         |      |
|                                                                                                    | - Verify service postgresql-      | status shows Running.         | Its status shows                |       |         |      |
|                                                                                                    | x64-10 exists and is running      |                               | Running.                        |       |         |      |
|                                                                                                    | on Services window.               |                               |                                 |       |         |      |

| Step  | Procedure                             | Expected Result         | Actual Result                         | Pass/ | Initial | Date |
|-------|---------------------------------------|-------------------------|---------------------------------------|-------|---------|------|
|       |                                       |                         |                                       | Fail  |         |      |
| The M | leltView database schema is pro       | perly set up.           |                                       | -     | -       |      |
| 6     | Record PostgreSQL                     | PostgreSQL installation | PostgreSQL installation               |       |         |      |
|       | installation directory                | directory recorded.     | location <install_dir>:</install_dir> |       |         |      |
|       |                                       |                         |                                       |       |         |      |
|       |                                       |                         |                                       |       |         |      |
| 7     | - Open CMD Prompt and                 | Successful login.       | Successful login.                     |       |         |      |
|       | type:                                 |                         |                                       |       |         |      |
|       | <install_dir>\bin\p</install_dir>     |                         |                                       |       |         |      |
|       | sql -U postgres -d                    |                         |                                       |       |         |      |
|       | meltview                              |                         |                                       |       |         |      |
|       | - Provide the password for            |                         |                                       |       |         |      |
|       | superuser <b>postgres</b> to log in.  |                         |                                       |       |         |      |
|       | - Verify user <b>postgres</b> can log |                         |                                       |       |         |      |
|       | in.                                   |                         |                                       |       |         |      |

#### 5.2 Test Case #2 – Verification of MeltView 2 Pro *Client* Installation (32-bit Version)

<u>Purpose</u>: To verify proper installation of the 32-bit version of MeltView 2 Pro client applications.

Prerequisites: MeltView 2 Pro server was NOT installed on a same host.

- The prerequisites have been met.
- All documentation required to operate and maintain the system is present.
- The operating system required for use is either MS Windows 7 SP1, 8.1 or 10.
- The installer successfully finishes.
- The MeltView-Admin application is properly installed.
- The MeltView main application is properly installed.

| Step   | Procedure                         | Expected Result               | Actual Result                     | Pass/ | Initial | Date |
|--------|-----------------------------------|-------------------------------|-----------------------------------|-------|---------|------|
| Thom   | araquisitas hava haan mat         | <u> </u>                      | -                                 | Fall  | -       |      |
|        | Co to Start > Bun > tuno          | The postgrosal x64,10         | The postground v64 10             |       | 1       | 1    |
| 1      | "Go to <b>Start</b> > Kull > type | me posigresqi-x04-10          | The posiglesql-x04-10             |       |         |      |
|        | Verify convice "nextgraced        | service is NOT present.       | service is NOT present.           |       |         |      |
|        | verify service postgresqr-        |                               |                                   |       |         |      |
|        | Sorvices window                   |                               |                                   |       |         |      |
|        | services window.                  | and maintain the system is pr | asont                             |       |         |      |
| 2      | Verify that all desumentation     | All documentation required    |                                   |       | 1       |      |
| 2      | required to operate and           | to operate and maintain the   |                                   |       |         |      |
|        | maintain the system is            | system is propert             | Document title:                   |       |         |      |
|        | procent                           | system is present.            | Document title.                   |       |         |      |
|        | present.                          |                               | Pevision:                         |       |         |      |
|        |                                   |                               | Document title:                   |       |         |      |
|        |                                   |                               | Document title.                   |       |         |      |
|        |                                   |                               | Revision:                         |       |         |      |
| The or | perating system required for use  | is either MS Windows 7 SP1. 8 | .1. or 10.                        |       |         |      |
| 3      | - Go to <b>Start</b> > Run > type | The OS Name shows either      | OS Name:                          |       |         |      |
|        | "msinfo32.exe".                   | Windows 7 SP1, 8.1, or 10.    |                                   |       |         |      |
|        | - Verify <b>OS Name</b> on the    |                               |                                   |       |         |      |
|        | System Information window.        |                               |                                   |       |         |      |
| The in | staller successfully finishes.    | 1                             | 1                                 |       |         | 1    |
| 4      | Record the installer version.     | The installer version is      | Installer version:                |       |         |      |
|        |                                   | recorded.                     |                                   |       |         |      |
| 5      | - Run installer MeltView-         | Finish page is shown with     | Given States Finish page is shown |       |         |      |
|        | <version>-Pro-</version>          | no errors.                    | with no errors.                   |       |         |      |
|        | client.exe.                       |                               |                                   |       |         |      |
| The M  | leltView-Admin application is pro | operly installed.             |                                   |       |         |      |
| 6      | - Go to Start > [All Programs     | The MeltView-Admin            | The MeltView-Admin                |       |         |      |
|        | (if Windows 7)] > <b>SRS</b>      | application launches,         | application launches,             |       |         |      |
|        | MeltView 2** start menu           | showing Authentication        | showing Authentication            |       |         |      |
|        | folder > click <b>Admin</b> .     | dialog box.                   | dialog box.                       |       |         |      |
|        | - Verify MeltView-Admin           |                               |                                   |       |         |      |
|        | application can launch.           |                               |                                   |       |         |      |

| Step  | Procedure                         | Expected Result            | Actual Result          | Pass/<br>Fail | Initial | Date |
|-------|-----------------------------------|----------------------------|------------------------|---------------|---------|------|
|       | ** If you name the start          |                            |                        |               |         |      |
|       | menu folder differently, use      |                            |                        |               |         |      |
|       | that name.                        |                            |                        |               |         |      |
| The M | leltView main application is prop | perly installed.           |                        |               |         |      |
| 7     | - Go to Start > [All Programs     | The MeltView application   | The MeltView           |               |         |      |
|       | (if Windows 7)] > <b>SRS</b>      | launches, showing          | application launches,  |               |         |      |
|       | MeltView 2** start menu           | Authentication dialog box. | showing Authentication |               |         |      |
|       | folder > click <b>MeltView</b> .  |                            | dialog box.            |               |         |      |
|       | - Verify MeltView application     |                            |                        |               |         |      |
|       | can launch.                       |                            |                        |               |         |      |
|       | ** If you name the start          |                            |                        |               |         |      |
|       | menu folder differently, use      |                            |                        |               |         |      |
|       | that name.                        |                            |                        |               |         |      |

#### 5.3 Test Case #3 – Verification of MeltView 2 Pro *Client* Installation (64-bit Version)

Purpose: To verify proper installation of the 64-bit version of MeltView 2 Pro client applications.

- All documentation required to operate and maintain the system is present.
- The operating system required for use is either MS Windows 7 SP1, 8.1 or 10 with 64-bit architecture.
- The installer successfully finishes.
- The MeltView-Admin application is properly installed.
- The MeltView main application is properly installed.

| Step      | Procedure                        | Expected Result                | Actual Result               | Pass/<br>Fail | Initial  | Date |
|-----------|----------------------------------|--------------------------------|-----------------------------|---------------|----------|------|
| All do    | umentation required to operate   | and maintain the system is pro | esent.                      | T an          |          |      |
| 1         | Verify that all documentation    | All documentation required     | Documentation is            |               |          |      |
|           | required to operate and          | to operate and maintain the    | present.                    |               |          |      |
|           | maintain the system is           | system is present.             | Document title:             |               |          |      |
|           | present.                         |                                |                             |               |          |      |
|           |                                  |                                | <u>Revision</u> :           |               |          |      |
|           |                                  |                                | Document title:             |               |          |      |
|           |                                  |                                |                             |               |          |      |
|           |                                  |                                | Revision:                   |               |          |      |
| The op    | perating system required for use | is either MS Windows 7 SP1, 8  | .1 or 10.                   |               | 1        | 1    |
| 2         | Go to <b>Start</b> > Run > type  | The OS Name shows either       | OS Name:                    |               |          |      |
|           | "msinfo32.exe".                  | Windows 7 SP1, 8.1 or 10.      |                             |               |          |      |
|           | Verify OS Name and System        | The System Type shows          | <u>System Type</u> :        |               |          |      |
|           | Type on the System               | x64.                           |                             |               |          |      |
|           | Information window.              |                                |                             |               |          |      |
| The in    | staller successfully finishes.   | 1                              | 1                           | 1             | 1        | 1    |
| 3         | Record the installer version.    | The installer version is       | Installer version:          |               |          |      |
|           |                                  | recorded.                      |                             |               |          |      |
| 4         | Run installer MeltView-          | Finish page is shown with      | <b>Finish</b> page is shown |               |          |      |
|           | <version>-Pro-</version>         | no errors.                     | with no errors.             |               |          |      |
|           | client-x64.exe.                  |                                |                             |               |          |      |
| The M     | eltView-Admin application is pro | operly installed.              |                             | 1             | 1        | 1    |
| 5         | - Go to Start > [All Programs    | The MeltView-Admin             | The MeltView-Admin          |               |          |      |
|           | (if Windows 7)] > <b>SRS</b>     | application launches,          | application launches,       |               |          |      |
|           | WeitView 2 start menu            | snowing Authentication         | snowing Authentication      |               |          |      |
|           | folder > click Admin.            | dialog box.                    | dialog box.                 |               |          |      |
|           | - verity Meltview-Admin          |                                |                             |               |          |      |
|           | application can launch.          |                                |                             |               |          |      |
|           | many folder differently use      |                                |                             |               |          |      |
|           | that name                        |                                |                             |               |          |      |
| Tho       | Itut nume.                       | orly installed                 | <u> </u>                    | <u> </u>      | <u> </u> |      |
| - The IVI |                                  | The MoltView application       |                             |               |          |      |
| 0         | (if Windows 7)] > SPS            | launches showing               |                             |               |          |      |
|           | MaltView 2** start menu          | Authentication dialog box      | showing Authentication      |               |          |      |
|           | folder > click MoltView          |                                | dialog box                  |               |          |      |
|           |                                  |                                |                             |               |          |      |

| Step | Procedure                     | Expected Result | Actual Result | Pass/ | Initial | Date |
|------|-------------------------------|-----------------|---------------|-------|---------|------|
|      |                               |                 |               | Fail  |         |      |
|      | - Verify MeltView application |                 |               |       |         |      |
|      | can launch.                   |                 |               |       |         |      |
|      | ** If you name the start      |                 |               |       |         |      |
|      | menu folder differently, use  |                 |               |       |         |      |
|      | that name.                    |                 |               |       |         |      |

### 6 Operational Qualification (OQ)

The Operational Qualification (OQ) ensures that the MeltView 2 Software operate as expected. The tests will validate key operations of the software with positive test cases. They will cover the main functionalities of the MeltView-Admin and the MeltView main application. These 2 client applications operate in conjunction with a database server that installed by MeltView 2 Pro server installer. Plan 1-2 hour for these validations.

#### 6.1 Test Case #4 – Verification of MeltView-Admin Operation

<u>Purpose</u>: To verify proper operation of the MeltView-Admin application.

- The default admin user can log in and change password.
- New users can be added.
- Existing users can be updated.
- System configuration can be updated.
- Audit trail properly displays relevant information.
- Database can be backed up.
- Database can be restored.

| Step   | Procedure                                                                                                    | Expected Result                                                   | Actual Result                                                       | Pass<br>/Fail | Initial | Date |
|--------|----------------------------------------------------------------------------------------------------|-------------------------------------------------------------------|---------------------------------------------------------------------|---------------|---------|------|
| The de | efault <b>admin</b> user can log in and change                                                                                                    | password.                                                         | Ļ                                                                   |               | <u></u> | L    |
| 1      | <ul> <li>Record the database server IP<br/>address (127.0.0.1 for local host) and<br/>Port number.</li> </ul>                                                                                                    | Data server IP address<br>and Port number<br>recorded.            | Server IP:<br>Server Port:                                          |               |         |      |
|        | <ul> <li>Verify server information is<br/>recorded.</li> </ul>                                                                                                    |                                                                   |                                                                     |               |         |      |
| 2      | <ul> <li>Go to Start &gt; [All Programs (if<br/>Windows 7)] &gt; SRS MeltView 2**<br/>start menu folder &gt; click Admin.</li> <li>Enter admin / admin for<br/>username and password on<br/>Authentication dialog box.</li> <li>Enter server IP address and port<br/>number.</li> <li>Verify the Password Change dialog<br/>box open.</li> <li>** If you name the start menu folder<br/>differently, use that name.</li> </ul> | The Change Password dialog box opens.                             | The Change Password dialog box opens.                               |               |         |      |
| 3      | <ul> <li>Enter a new password and retype<br/>to confirm it.</li> <li>Verify user admin can log in.</li> </ul>                                                                                                    | User admin can log in.                                            | User admin can log in.                                              |               |         |      |
| New u  | sers can be added.                                                                                                    |                                                                   |                                                                     |               |         |      |
| 4      | - Click <b>Users</b> icon on the side panel,<br>then click <b>New User</b> button. Provide<br>username, first & last name, and<br>optionally other user information.                                                                                                    | Success message box<br>shows "New user is<br>successfully added". | □ Success message box<br>shows "New user is<br>successfully added". |               |         |      |

| Step    | Procedure                                                                                                    | Expected Result                                                                                                    | Actual Result                                                                                                    | Pass<br>/Fail | Initial  | Date |
|---------|----------------------------------------------------------------------------------------------------|----------------------------------------------------------------------------------------------------|----------------------------------------------------------------------------------------------------|---------------|----------|------|
|         | Select user permissions. Click Add<br>User.                                                                                                    |                                                                                                    |                                                                                                    |               |          |      |
| Existin | g uses can be updated.                                                                                                    |                                                                                                    |                                                                                                    | 1             | <u> </u> | 1    |
| 5       | <ul> <li>Click Users icon on the side panel, then click on the newly created user under Username list.</li> <li>Update any user information fields. Update user permissions. Click Apply.</li> <li>Verify user data can be updated.</li> </ul>                                                                                                    | <ul> <li>Success message box</li> <li>shows "User data is</li> <li>successfully updated".</li> <li>Updated data is</li> <li>displayed on the User</li> <li>panel after clicking OK on</li> <li>Success message box.</li> </ul>                                                                                       | <ul> <li>Success message box<br/>shows "User data is<br/>successfully updated".</li> <li>Updated data is<br/>displayed on the User<br/>panel after clicking OK<br/>on Success message box.</li> </ul>                                                                                       |               |          |      |
| System  | n configuration can be updated.                                                                                                    | I                                                                                                    | ·                                                                                                    |               | 1        |      |
| 6       | <ul> <li>Click System icon on the side panel,<br/>then click on Security Policy item<br/>under System Configuration list.</li> <li>Change any field on the Security<br/>Policy panel.</li> <li>Verify data can be updated.</li> </ul>                                                                                                    | <ul> <li>Success message box</li> <li>shows "Security policy is</li> <li>successfully updated".</li> <li>Updated data is</li> <li>displayed on the Security</li> <li>Policy panel after clicking</li> <li>OK on the Success</li> <li>message box.</li> </ul>                                                         | <ul> <li>Success message box<br/>shows "Security policy is<br/>successfully updated".</li> <li>Updated data is<br/>displayed on the<br/>Security Policy panel<br/>after clicking OK on the<br/>Success message box.</li> </ul>                                                              |               |          |      |
| 7       | <ul> <li>Click System icon on the side panel, then click on Signing Configuration item under System Configuration list.</li> <li>Check/uncheck any item under Signing Reason column on the Signing Configuration panel.</li> <li>Optionally click New Reason to add a new signing reason.</li> <li>Click Apply.</li> <li>Verify data can be updated.</li> </ul>             | <ul> <li>Success message box</li> <li>shows "Signing</li> <li>configuration is</li> <li>successfully updated".</li> <li>Updated data is</li> <li>displayed on the Signing</li> <li>Configuration panel after</li> <li>clicking OK on the</li> <li>Success message box.</li> </ul>                                    | <ul> <li>Success message box<br/>shows "Signing<br/>configuration is<br/>successfully updated".</li> <li>Updated data is<br/>displayed on the Signing<br/>Configuration panel<br/>after clicking OK on the<br/>Success message box.</li> </ul>                                              |               |          |      |
| 8       | <ul> <li>Click System icon on the side panel,<br/>then click on Report Options item<br/>under System Configuration list.</li> <li>Check/uncheck any item under<br/>Page Header and Page Footer groups<br/>on the Report Options panel.</li> <li>Optionally click Upload to upload a<br/>company logo.</li> <li>Click Apply.</li> <li>Verify data can be updated.</li> </ul> | <ul> <li>Logo image is displayed<br/>if an image is uploaded.</li> <li>Success message box<br/>shows "Report options<br/>are successfully<br/>updated".</li> <li>Updated data is<br/>displayed on the <b>Report</b><br/><b>Options</b> panel after<br/>clicking <b>OK</b> on the<br/>Success message box.</li> </ul> | <ul> <li>Logo image is<br/>displayed after<br/>uploading.</li> <li>Success message box<br/>shows "Report options<br/>are successfully<br/>updated".</li> <li>Updated data is<br/>displayed on the Report<br/>Options panel after<br/>clicking OK on the<br/>Success message box.</li> </ul> |               |          |      |
| 9       | - Click <b>System</b> icon on the side panel,<br>then click on <b>License</b> item under<br>System Configuration list.                                                                                                    | - The <b>Save License</b><br><b>Request Form</b> dialog box<br>is showed to save the<br>request as a file.                                                                                                    | ☐ The Save License<br>Request Form dialog<br>box is showed to save<br>the request as a file.                                                                                                    |               |          |      |

| Step   | Procedure                                                                                                    | Expected Result                                                                                                    | Actual Result                                                                                                    | Pass  | Initial | Date |
|--------|----------------------------------------------------------------------------------------------------|----------------------------------------------------------------------------------------------------|----------------------------------------------------------------------------------------------------|-------|---------|------|
|        |                                                                                                    |                                                                                                    |                                                                                                    | /Fail |         |      |
|        | - Provide the information for the                                                                                                    | - The file is successfully                                                                                                    | The file is successfully                                                                                                    |       |         |      |
|        | License Request form on the License                                                                                                    | saved when clicking <b>Save</b> .                                                                                                    | saved when clicking                                                                                                    |       |         |      |
|        | Request and Installation panel.                                                                                                    |                                                                                                    | Save.                                                                                                    |       |         |      |
|        | - Click Save Request Form.                                                                                                    |                                                                                                    |                                                                                                    |       |         |      |
|        | - Verify data can be saved.                                                                                                    |                                                                                                    |                                                                                                    |       |         |      |
| 10     | - Click <b>System</b> icon on the side panel,                                                                                                    | - Information message                                                                                                    | Information message                                                                                                    |       |         |      |
|        | then click on License item under                                                                                                    | box shows "Successfully                                                                                                    | box shows "Successfully                                                                                                    |       |         |      |
|        | System Configuration list.                                                                                                    | installed License to                                                                                                    | installed License to                                                                                                    |       |         |      |
|        | - Click Install License button on the                                                                                                    | Server".                                                                                                    | Server".                                                                                                    |       |         |      |
|        | License Request and Installation                                                                                                    |                                                                                                    |                                                                                                    |       |         |      |
|        | panel.                                                                                                    |                                                                                                    |                                                                                                    |       |         |      |
|        | - Provide the license file on the <b>Open</b>                                                                                                    |                                                                                                    |                                                                                                    |       |         |      |
|        | dialog box and click <b>Open</b> .                                                                                                    |                                                                                                    |                                                                                                    |       |         |      |
|        | - Click Yes on the confirmation                                                                                                    |                                                                                                    |                                                                                                    |       |         |      |
|        | window.                                                                                                    |                                                                                                    |                                                                                                    |       |         |      |
|        | - Verify the license can be installed.                                                                                                    |                                                                                                    |                                                                                                    |       |         |      |
| Audit  | rail properly display relevant information                                                                                                    | on.                                                                                                    |                                                                                                    |       |         |      |
| 11     | - Click Audit Trail icon on the side                                                                                                    | - The audit trail data is                                                                                                    | The audit trail data is                                                                                                    |       |         |      |
|        | panel, then select one or more logs                                                                                                    | displayed.                                                                                                    | displayed.                                                                                                    |       |         |      |
|        | (Users, Instruments, Measurements,                                                                                                    | - The detailed                                                                                                    | The detailed                                                                                                    |       |         |      |
|        | Logins, Maintenance) on the Audit                                                                                                    | information is displayed.                                                                                                    | information is displayed.                                                                                                    |       |         |      |
|        | panel.                                                                                                    |                                                                                                    |                                                                                                    |       |         |      |
|        | <ul> <li>Verify the data is displayed.</li> </ul>                                                                                                    |                                                                                                    |                                                                                                    |       |         |      |
|        | - Click on one of the rows. Verify the                                                                                                    |                                                                                                    |                                                                                                    |       |         |      |
|        | detailed information is displayed.                                                                                                    |                                                                                                    |                                                                                                    |       |         |      |
| Databa | ase can be backed up.                                                                                                    |                                                                                                    |                                                                                                    |       |         | 1    |
| 12     | - Click Maintenance icon on the side                                                                                                    | - Success message box                                                                                                    | □ Success message box                                                                                                    |       |         |      |
|        | panel, then select Database Backup                                                                                                    | shows "The backup is                                                                                                    | shows "The backup is                                                                                                    |       |         |      |
|        | under Operation list.                                                                                                    | complete. Database is                                                                                                    | complete. Database is                                                                                                    |       |         |      |
|        | - On the <b>Database Backup</b> panel,                                                                                                    | backed up to directory                                                                                                    | backed up to directory                                                                                                    |       |         |      |
|        | provide credentials for postgres                                                                                                    | <location\basename-< th=""><th><location\basename-< th=""><th></th><th></th><th></th></location\basename-<></th></location\basename-<>    | <location\basename-< th=""><th></th><th></th><th></th></location\basename-<>                                                              |       |         |      |
|        | user, specify backup base name and                                                                                                    | timestamp>".                                                                                                    | timestamp>".                                                                                                    |       |         |      |
|        | location, select <b>Now</b> for backup                                                                                                    | - The directory                                                                                                    | The directory                                                                                                    |       |         |      |
|        | time, and click Start Backup.                                                                                                    | <location\basename-< th=""><th><location\basename-< th=""><th></th><th></th><th></th></location\basename-<></th></location\basename-<>    | <location\basename-< th=""><th></th><th></th><th></th></location\basename-<>                                                              |       |         |      |
|        | •                                                                                                    | timestamp> is created                                                                                                    | timestamp> is created                                                                                                    |       |         |      |
|        |                                                                                                    | with content such as                                                                                                    | with content such as                                                                                                    |       |         |      |
|        |                                                                                                    | *.dat.gz,                                                                                                    | *.dat.gz,                                                                                                    |       |         |      |
|        |                                                                                                    | rolesinfo,                                                                                                    | rolesinfo,                                                                                                    |       |         |      |
|        |                                                                                                    | toc.dat files.                                                                                                    | toc.dat files.                                                                                                    |       |         |      |
| 12     | - Click Maintenance icon on the side                                                                                                    | - Backup rap on the                                                                                                    | Backup rap on the                                                                                                    |       |         |      |
| 13     | - Citck maintenance (COII OII LITE SIDE                                                                                                    | - backup rail off the                                                                                                    | scheduled time and                                                                                                    |       |         |      |
|        | under Operation list                                                                                                    | Success message hov                                                                                                    | Success message hov                                                                                                    |       |         |      |
|        | - On the <b>Database Backup</b> nanel                                                                                                    | shows "The hackup is                                                                                                    | shows "The hackup is                                                                                                    |       |         |      |
|        | provide credentials for post area                                                                                                    | complete Databasa is                                                                                                    | complete Databaso is                                                                                                    |       |         |      |
|        | user specify backup base name and                                                                                                    | backed up to directory                                                                                                    | backed up to directory                                                                                                    |       |         |      |
|        | location and select Scheduled for                                                                                                    | <pre>clocation\baseName_</pre>                                                                                                    | <pre>clocation\baseName.</pre>                                                                                                    |       |         |      |
|        | hackun time                                                                                                    | timestamn>"                                                                                                    | timestamn>"                                                                                                    |       |         |      |
|        | - On the <b>Database Backup</b> panel,<br>provide credentials for postgres<br>user, specify backup base name and<br>location, and select <b>Scheduled</b> for<br>backup time. | shows "The backup is<br>complete. Database is<br>backed up to directory<br><location\basename-<br>timestamp&gt;".</location\basename-<br> | shows "The backup is<br>complete. Database is<br>backed up to directory<br><location\basename-<br>timestamp&gt;".</location\basename-<br> |       |         |      |

| Step  | Procedure                                                                                                    | Expected Result                                                                                                    | Actual Result                                                                                                    | Pass<br>/Fail | Initial | Date |
|-------|----------------------------------------------------------------------------------------------------|----------------------------------------------------------------------------------------------------|----------------------------------------------------------------------------------------------------|---------------|---------|------|
|       | <ul> <li>On the Scheduler dialog box, select option One Time. Then select a Start date and time that is a couple of minutes past the current date/time (This would allow the next backup to start in a couple of minutes). Click OK to save.</li> <li>Click Start Backup.</li> </ul>                                                          | - The directory<br><location\basename-<br>timestamp&gt; is created<br/>with content such as<br/>*.dat.gz,<br/>rolesinfo,<br/>toc.dat files.</location\basename-<br>                                                                                                    | □ The directory<br><location\basename-<br>timestamp&gt; is created<br/>with content such as<br/>*.dat.gz,<br/>rolesinfo,<br/>toc.dat files.</location\basename-<br>                                                                                                    |               |         |      |
| 14    | - Repeat the previous step with a recurring option ( <i>Daily, Weekly, Monthly</i> ).                                                                                                    | <ul> <li>Backup ran and no<br/>message boxes shown.</li> <li>Logs text box shows<br/>"Success: Database is<br/>backed up to</li> <li>clocation\baseName-<br/>timestamp&gt;".</li> <li>The directory</li> <li>clocation\baseName-<br/>timestamp&gt; is created<br/>with content such as</li> <li>.dat.gz,<br/>rolesinfo,<br/>toc.dat files.</li> <li>Next backup countdown<br/>message is shown.</li> </ul> | <ul> <li>Backup ran and no message boxes shown.</li> <li>Logs text box shows "Success: Database is backed up to <li>clocation\baseName-timestamp&gt;".</li> <li>The directory</li> <li>clocation\baseName-timestamp&gt; is created with content such as *.dat.gz, rolesinfo, toc.dat files.</li> <li>Next backup countdown message is shown.</li> </li></ul> |               |         |      |
| Datab | Database can be restored.                                                                                                    |                                                                                                    |                                                                                                    |               |         |      |
| 15    | <ul> <li>Click Maintenance icon on the side<br/>panel, then select Database Restore<br/>under Operation list.</li> <li>On the Database Restore panel,<br/>provide credentials for postgres<br/>user, specify the backup directory,<br/>and click Start Restore.</li> <li>Click Yes on the Confirmation<br/>message box to proceed.</li> </ul> | <ul> <li>User is logged out.</li> <li>Success message box<br/>shows "Restoring is<br/>complete. Database is<br/>restored from</li> <li>backupDirectory&gt;".</li> </ul>                                                                                                    | <ul> <li>User is logged out.</li> <li>Success message box<br/>shows "Restoring is<br/>complete. Database is<br/>restored from<br/><backupdirectory>".</backupdirectory></li> </ul>                                                                                                    |               |         |      |

#### 6.2 Test Case #5 – Verification of MeltView Operation

<u>Purpose</u>: To verify proper operation of the MeltView main client application.

Prerequisites: Following items must be available in advance:

- A new user has been added with permissions: *Operate, View Data, Sign, View Audit, & Calibrate*. The *Reset password* checkbox is checked when adding the user.
- An SRS Optimelt instrument (e.g. MPA100) is available and physically connected to the computer.

- The new user can log in and change password.
- Connects to an SRS Optimelt instrument.
- Acquires data from the SRS Optimelt instrument.
- Views acquired measurements.
- Signs off on a measurement.
- Generates PDF report for a measurement.
- Views audit trail.

|        |                                                                                                    | Expected Result                                                                                                    | Actual Result                                                                                                    | /Fail | initiai | Date |  |
|--------|----------------------------------------------------------------------------------------------------|----------------------------------------------------------------------------------------------------|----------------------------------------------------------------------------------------------------|-------|---------|------|--|
| The ne | The new user can log in and change password.                                                                                                    |                                                                                                    |                                                                                                    |       |         |      |  |
| 1      | <ul> <li>Record the database server IP<br/>address (127.0.0.1 for local host) and<br/>Port number.</li> <li>Record newly added user.</li> </ul>                                                                                                    | <ul> <li>Data server IP address<br/>and Port number<br/>recorded.</li> <li>New user is recorded.</li> </ul>                                                    | <u>Server IP</u> :<br><u>Server Port</u> :<br><u>Username</u> :<br><u>First/Last Name</u> :                                                                    |       |         |      |  |
| 2      | <ul> <li>Go to Start &gt; [All Programs (if<br/>Windows 7)] &gt; SRS MeltView 2**<br/>start menu folder &gt; click MeltView.</li> <li>Enter new user's username and<br/>password on Authentication dialog<br/>box.</li> <li>Enter server IP address and port<br/>number.</li> <li>Verify the Password Change dialog<br/>box open.</li> <li>** If you name the start menu folder<br/>differently, use that name.</li> </ul> | The Change Password dialog box opens.                                                                                                    | The Change Password dialog box opens.                                                                                                    |       |         |      |  |
| 3      | <ul> <li>Enter a new password and retype<br/>to confirm it.</li> <li>Verify user can log in.</li> </ul>                                                                                                    | <ul> <li>User can log in.</li> <li>User's first name is<br/>displayed on the top<br/>right corner.</li> <li>Connection dialog box<br/>is displayed.</li> </ul> | <ul> <li>User can log in.</li> <li>User's first name is<br/>displayed on the top right<br/>corner.</li> <li>Connection dialog box is<br/>displayed.</li> </ul> |       |         |      |  |

| Step   | Procedure                                         | Expected Result            | Actual Result               | Pass<br>/Fail | Initial | Date |
|--------|---------------------------------------------------|----------------------------|-----------------------------|---------------|---------|------|
| 4      | - Power on the Optimelt instrument                | The Optimelt instrument    | The Optimelt                |               |         |      |
|        | if it's not on.                                   | is displayed on the        | instrument is displayed on  |               |         |      |
|        | - Click <b>Refresh</b> button on the              | Connection dialog box      | the Connection dialog box   |               |         |      |
|        | Connection dialog box.                            | with status "Available".   | with status "Available".    |               |         |      |
|        | - Verify the Optimelt instrument is               |                            |                             |               |         |      |
|        | available.                                        |                            |                             |               |         |      |
| 5      | - Select the Optimelt instrument on               | - The Connection dialog    | The Connection dialog       |               |         |      |
|        | the Connection dialog box. and click              | box closes.                | box closes.                 |               |         |      |
|        | Connect.                                          | - Camera box shows live    | Camera box shows live       |               |         |      |
|        | - Verify the instrument is connected.             | image from the             | image from the              |               |         |      |
|        |                                                   | instrument.                | instrument.                 |               |         |      |
|        |                                                   | - The temperature          | The temperature             |               |         |      |
|        |                                                   | reading matches that on    | reading matches that on     |               |         |      |
|        |                                                   | the instrument.            | the instrument.             |               |         |      |
| Acquir | res data from the SRS Optimelt instrume           | ent.                       |                             |               |         |      |
| 6      | - Add a Phenacetin sample from                    | - Temperature reading      | Temperature reading         |               |         |      |
|        | SRS's Melting Point Standards                     | increases to the Start     | increases to the Start      |               |         |      |
|        | package (O100MPS) to the capillary                | Temperature.               | Temperature.                |               |         |      |
|        | tubes, and place the tubes in the                 | - Melting status is        | Melting status is           |               |         |      |
|        | Optimelt instrument.                              | displayed during sample    | displayed during sample     |               |         |      |
|        | - On the <b>Control</b> panel (located on         | melting. Melt plots are    | melting. Melt plots are     |               |         |      |
|        | the right side), enter Chemical                   | displayed with data.       | displayed with data.        |               |         |      |
|        | Name, Batch Number, Notes                         | - Camera box shows         | Camera box shows            |               |         |      |
|        | (optional), Start Temperature 130°C,              | images of melting          | images of melting           |               |         |      |
|        | Stop Temperature 140°C, Heating                   | progress.                  | progress.                   |               |         |      |
|        | <i>Rate</i> 5°C/min.                              | - New Data View status     | New Data View status is     |               |         |      |
|        | - Click Start.                                    | is displayed at the end of | displayed at the end of     |               |         |      |
|        | - Verify melting starts and finishes.             | melting.                   | melting.                    |               |         |      |
| Views  | acquired measurements                             |                            | 1                           |               |         |      |
| 7      | - Go to <b>Measurement</b> menu > select          | - New data is displayed    | New data is displayed       |               |         |      |
|        | Browse Data.                                      | on <b>Data</b> table with  | on <b>Data</b> table with   |               |         |      |
|        | <ul> <li>Verify newly acquired data is</li> </ul> | provided info (chemical,   | provided info (chemical,    |               |         |      |
|        | available.                                        | batch, etc.) and melting   | batch, etc.) and melting    |               |         |      |
|        |                                                   | measurements (onset,       | measurements (onset,        |               |         |      |
|        |                                                   | clear, single              | clear, single               |               |         |      |
|        |                                                   | temperatures).             | temperatures).              |               |         |      |
| 8      | - Click on the row with newly                     | - Detailed information is  | Detailed information is     |               |         |      |
|        | acquired data.                                    | displayed on the           | displayed on the Selected   |               |         |      |
|        | - Verify the detailed information is              | Selected Row Details       | Row Details panel.          |               |         |      |
|        | available.                                        | panel.                     |                             |               |         |      |
| 9      | - Select a data row on the <b>Data</b>            | - An information popup     | An information popup        |               |         |      |
|        | table, and click <b>Open</b> .                    | shows "Measurement         | shows "Measurement data     |               |         |      |
|        | - Verify acquired data can be viewed.             | data is successfully       | is successfully loaded from |               |         |      |
|        |                                                   | loaded from Server" or     | Server" or "Measurement     |               |         |      |
|        |                                                   | "Measurement data is       | data is already open".      |               |         |      |
|        |                                                   | already open".             | ☐ The open data shows on    |               |         |      |
|        |                                                   | - The open data shows      | the main window with        |               |         |      |
|        |                                                   | on the main window         | images, plots, temperature  |               |         |      |
|        |                                                   | with images, plots,        | reading, parameters.        |               |         |      |

| Step               | Procedure                                                                                                    | Expected Result                                                                                                    | Actual Result                                                                                                    | Pass<br>/Fail | Initial | Date |  |
|--------------------|----------------------------------------------------------------------------------------------------|----------------------------------------------------------------------------------------------------|----------------------------------------------------------------------------------------------------|---------------|---------|------|--|
|                    |                                                                                                    | temperature reading.                                                                                                    |                                                                                                    | <b>7</b> . an |         |      |  |
|                    |                                                                                                    | parameters.                                                                                                    |                                                                                                    |               |         |      |  |
| Signs o            | Signs off on a measurement.                                                                                                    |                                                                                                    |                                                                                                    |               |         |      |  |
| 10                 | <ul> <li>Select a data row on the Data<br/>table, and click the Sign button.</li> <li>Verify user can sign.</li> </ul>                                                                                                    | - The <b>Signing</b> dialog box opens.                                                                                                    | The Signing dialog box opens.                                                                                                    |               |         |      |  |
| 11                 | <ul> <li>Provide password, select Signing<br/>Reason, write comments (optional)<br/>on the Signing dialog box, and click<br/>OK.</li> <li>Verify the signing successful.</li> </ul>                                                                                                    | <ul> <li>Signing dialog box<br/>closes.</li> <li>Signed column of the<br/>Data table for the signed<br/>record shows Yes.</li> <li>Selecting the signed<br/>record shows detailed<br/>signature information on<br/>the Selected Row<br/>Details panel.</li> </ul> | <ul> <li>Signing dialog box<br/>closes.</li> <li>Signed column of the<br/>Data table for the signed<br/>record shows Yes.</li> <li>Selecting the signed<br/>record shows detailed<br/>signature information on<br/>the Selected Row Details<br/>panel.</li> </ul> |               |         |      |  |
| Gener              | ates PDF report for a measurement.                                                                                                    |                                                                                                    |                                                                                                    |               |         |      |  |
| 12                 | <ul> <li>Select a data row on the Data</li> <li>table, and click the Report button.</li> <li>Verify saving report is available.</li> </ul>                                                                                                    | The <b>Save File</b> dialog box opens.                                                                                                    | The Save File dialog box opens.                                                                                                    |               |         |      |  |
| 13                 | <ul> <li>Provide a file name on the Save File dialog box, and click Save.</li> <li>Verify the report is saved.</li> </ul>                                                                                                    | <ul> <li>An information popup<br/>shows "The PDF report<br/>has been successfully<br/>saved to <location>".</location></li> <li>Opening the PDF file<br/>from Windows File<br/>Explorer shows<br/>information about the<br/>selected record.</li> </ul>           | <ul> <li>An information popup<br/>shows "The PDF report has<br/>been successfully saved to<br/><location>".</location></li> <li>Opening the PDF file<br/>from Windows File<br/>Explorer shows<br/>information about the<br/>selected record.</li> </ul>           |               |         |      |  |
| Views audit trail. |                                                                                                    |                                                                                                    |                                                                                                    |               |         |      |  |
| 14                 | <ul> <li>Go to Measurement menu &gt; select</li> <li>Browse Audit Trail.</li> <li>Select one or more logs (Users,<br/>Instruments, Measurements,<br/>Logins, Maintenance) on the Audit</li> <li>Trail dialog box.</li> <li>Verify the data is displayed.</li> <li>Click on one of the rows. Verify the<br/>detailed information is displayed.</li> </ul> | <ul> <li>The audit trail data is displayed.</li> <li>The detailed information is displayed.</li> </ul>                                                                                                    | <ul> <li>The audit trail data is displayed.</li> <li>The detailed information is displayed.</li> </ul>                                                                                                    |               |         |      |  |

### 7 Performance Qualification (PQ)

The Performance Qualification (PQ) of the MeltView 2 Software ensures that the software works in a production environment without issues. The software will undergo the Availability, Accessibility and Load tests to simulate live conditions. Since the tests make sure that the software work over a long period of time, plan about 1 week for the PQ.

#### 7.1 Test Case #6 – Verification of MeltView 2 Software Performance

<u>Purpose</u>: To verify the performance of the MeltView 2 Software as a whole, including the MeltView database server, the MeltView-Admin application, and the MeltView main application.

Prerequisites: Following items must be available in advance:

- Multiple users have been added with all permissions or various permissions.
- One or more SRS Optimelt instruments (e.g. MPA100) are available and physically connected to one or more computers.

Acceptance Criteria: The test case will demonstrate that:

- The server is continuously available for login from MeltView-Admin and MeltView main application Availability test.
- The users can log in on MeltView-Admin and MeltView main application from different locations without issues Accessibility test.
- Multiple users log in and perform operations on MeltView-Admin and MeltView main application at a same time Load test.

Action Definitions: Following actions are defined as short-hands.

- Launch MeltView-Admin app: Go to Start > [All Programs (if Windows 7)] > SRS MeltView 2<sup>\*\*</sup> start menu folder > click Admin.
- Launch MeltView app: Go to Start > [All Programs (if Windows 7)] > SRS MeltView 2<sup>\*\*</sup> start menu folder > click MeltView.
- Log in with a user <abc>: On the Authentication dialog box, provide username, password of user <abc>, server IP address and server port, and click OK to log in. To bring up the Authentication

dialog box, click on the 🔁 icon.

- Browse data (on MeltView-Admin app): Click on either Users, System, or Audit Trail icon on the side panel. On the Users panel, click on different username to view the information. On the System panel, click on different items to view different system settings. On the Audit Trail panel, select different log options to view the audit logs.
- Browse data (on MeltView app): Go to the **Measurement** menu, select **Browse Data**. On the **Data** dialog box, select different data record to view the detailed information.
- Acquire melting point data (on MeltView app): Go to the **Operate** menu and select **Connect**. On the Connection dialog box, click **Refresh**, select an Optimelt instrument, and click **Connect**. Charge the capillary tubes with a sample, and place the tubes in the Optimelt instrument. Provide information for the acquisition such as *Chemical*, *Batch*, *Start Temperature*, *Stop Temperature*, *Heating Rate*. Click **Start** to start acquiring the data.

\*\* If you name the start menu folder differently, use that name.

| The se                                                                                                    | rver is continuously available for login fr                                                                                                    | om MeltView-Admin and Me                                                                                                   |                                                                                                    | -         |          |         |
|----------------------------------------------------------------------------------------------------|----------------------------------------------------------------------------------------------------|----------------------------------------------------------------------------------------------------|----------------------------------------------------------------------------------------------------|-----------|----------|---------|
|                                                                                                    | - Record the database server IP                                                                                                    |                                                                                                    | eltView main application – A                                                                                              | vailabili | ty test. |         |
| 1                                                                                                    | address (127.0.0.1 for local host) and<br>Port number.<br>- Verify server information is                                                                                                    | Data server IP address<br>and Port number<br>recorded.                                                                     | <u>Server IP</u> :<br><u>Server Port</u> :                                                                                |           |          |         |
| 2                                                                                                    | <ul> <li>- Launch MeltView-Admin app. Log<br/>in with a valid administrator user.</li> <li>- Browse different data (Users,<br/>System, Audit Trail).</li> <li>- Verify the user logs in and can<br/>browse data.</li> </ul> | <ul> <li>The user can log in.</li> <li>The user can browse<br/>different data (Users,<br/>System, Audit Trail).</li> </ul> | <ul> <li>The user can log in.</li> <li>The user can browse different data (Users, System, Audit Trail).</li> </ul>        |           |          |         |
| 3                                                                                                    | <ul> <li>Launch MeltView app. Log in with a valid user.</li> <li>Browse different data.</li> <li>Acquire melting point data.</li> <li>Verify the user can log in, acquire data and browse data.</li> </ul>                  | The user can log in.<br>The user can acquire<br>data.<br>The user can browse<br>different data.                            | <ul> <li>The user can log in.</li> <li>The user can acquire data.</li> <li>The user can browse different data.</li> </ul> |           |          |         |
| 4                                                                                                    | <ul> <li>Repeat step 2 &amp; 3 for different time of the day, multiple days.</li> <li>Verify the steps work every time.</li> </ul>                                                                                          | The steps work every time.                                                                                                 | The steps work every time.                                                                                                |           |          |         |
| The users can log in on MeltView-Admin and MeltView main application from different locations without issues – Accessibility test. |                                                                                                    |                                                                                                    |                                                                                                    |           |          | ibility |
| 5                                                                                                    | <ul> <li>Perform step 2 &amp; 3 on a computer<br/>that is on the same LAN with the<br/>database server.</li> <li>Verify the steps work every time.</li> </ul>                                                               | The steps work every time.                                                                                                 | The steps work every time.                                                                                                |           |          |         |
| 6                                                                                                    | <ul> <li>Repeat step 5 for multiple</li> <li>computers that are on the same LAN</li> <li>with the database server.</li> <li>Verify the steps work every time.</li> </ul>                                                    | The steps work every time.                                                                                                 | The steps work every time.                                                                                                |           |          |         |
| Multip                                                                                                    | Multiple users log in and perform operations on MeltView-Admin and MeltView main application at a same time – Load test                                                                                                    |                                                                                                    |                                                                                                    |           |          | test    |
| 7                                                                                                    | - Perform step 2 & 3 on multiple<br>computers that are on the same LAN<br>with the database server at a same<br>time.                                                                                                    | The steps work every time.                                                                                                 | The steps work every time.                                                                                                |           |          |         |

## § Protocol Certification

### Installation, Operational and Performance Qualification of the MeltView 2 Software *Certification*

| The Installation, Operational and Performance Qualification final report for the Stanford Research Systems MeltView 2 Software, Version, has been reviewed and the software was found to meet the requirements necessary to be used in the customers' laboratory. |                        |  |  |  |
|----------------------------------------------------------------------------------------------------|------------------------|--|--|--|
| Final Report                                                                                                    |                        |  |  |  |
| Authorized SRS Representative:                                                                                                    |                        |  |  |  |
| Reviewed by:                                                                                                    |                        |  |  |  |
|                                                                                                    | (Print Name and Title) |  |  |  |
| Signature:                                                                                                    | Date:                  |  |  |  |
| Authorized Customer Representative:                                                                                                    |                        |  |  |  |
| Reviewed by:                                                                                                    |                        |  |  |  |
|                                                                                                    | (Print Name and Title) |  |  |  |
| Signature:                                                                                                    | Date:                  |  |  |  |
| Customer QA Representative (if applicable):                                                                                                    |                        |  |  |  |
| Reviewed by:                                                                                                    |                        |  |  |  |
|                                                                                                    | (Print Name and Title) |  |  |  |
| Signature:                                                                                                    | Date:                  |  |  |  |